## **INSTALAR Bit4id**

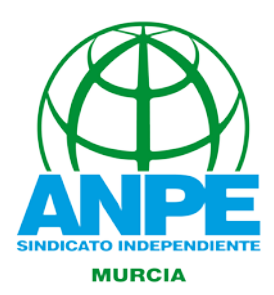

Para que las nuevas tarjetas funcionen es preciso descargar Bit4id. Para ello seguimos las siguientes Instrucciones:

Acceder a http://www.camerfirma.com/

Pulsamos la columna de USUARIOS y en el desplegable pulsamos en AREA DE DESCARGAS

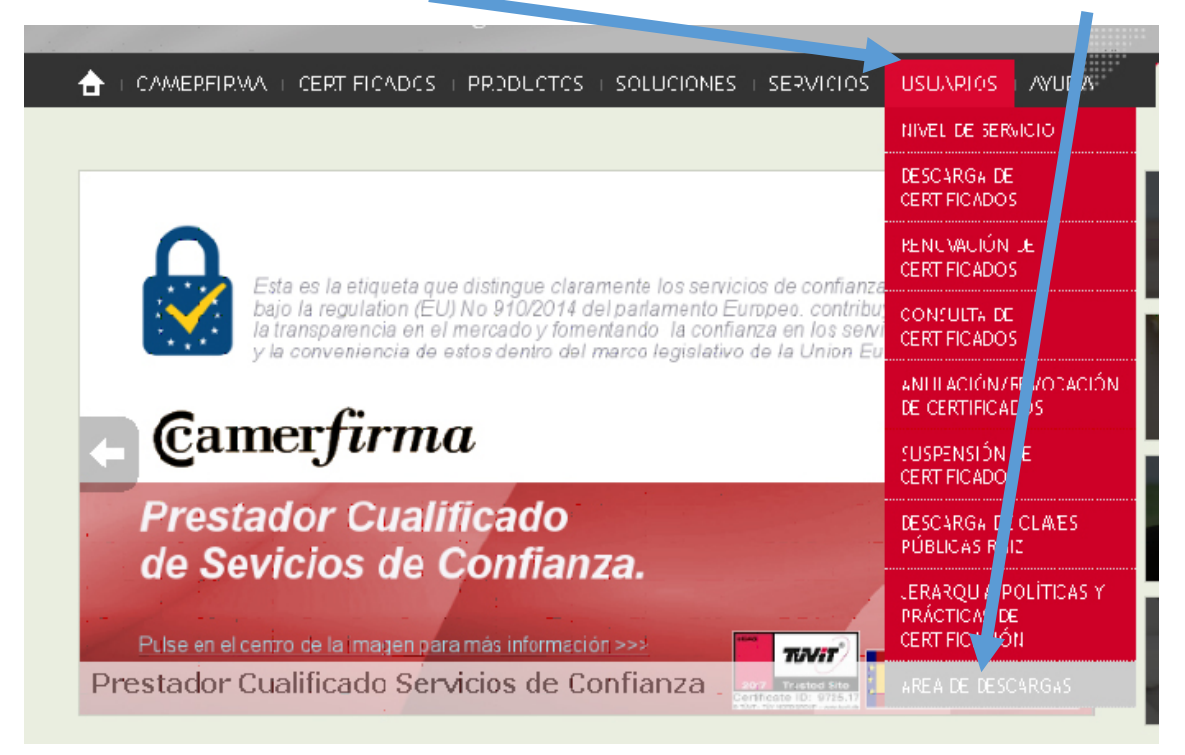

A continuación pinchamos **en Kit Camerfirma y controladores para las tarjetas y lectores**. ...... <u>: Descargar.</u>

Herramienta de Soporte Remoto No requiere instalación ni derechos de administrador en el ordenador remoto: ideal para el soporte inmediato.

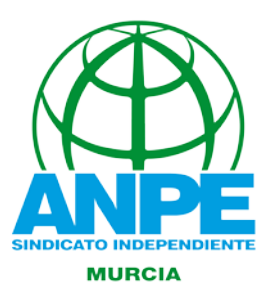

Elige el sistema operativo de tu ordenador y pincha en

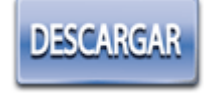

| Único instalador Camerfirma                       | Windows    |           | Mac OS X  |
|---------------------------------------------------|------------|-----------|-----------|
| Kit Instalador Camerfirma                         | DESCARGAR  | DESCARGAR | DESCARGAR |
| Manual de instalación, uso y preguntas frecuentes | 2          | 2         | <b>1</b>  |
| Se te descargara el archivo 🤰 Bit4id_Middlew      | /are.exe ^ |           |           |

Ejecútalo y sigue las indicaciones que te proporciona en la instalación